# คู่มือการใช้งาน Personnel เมนูบันทึกบทลงโทษ

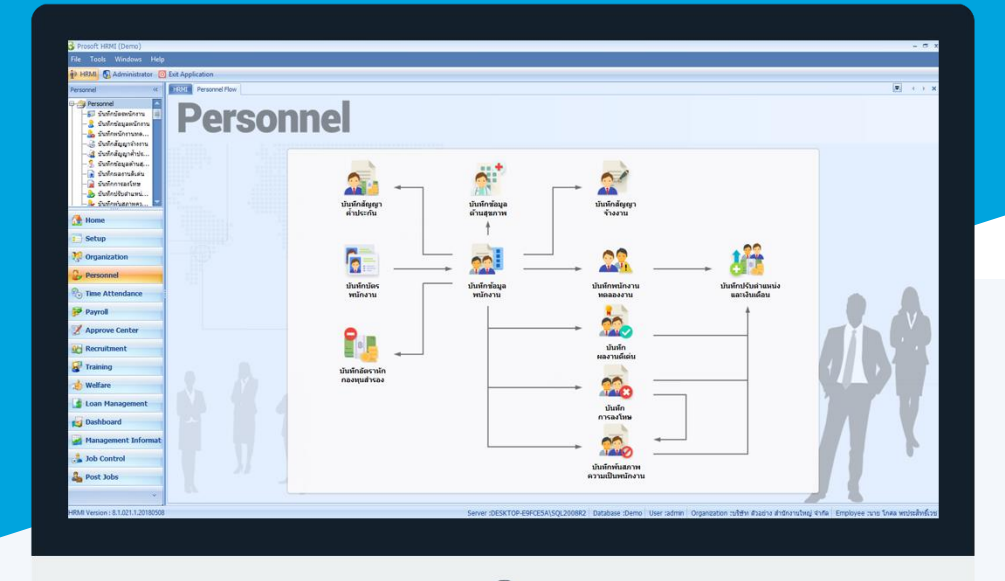

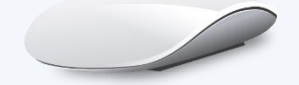

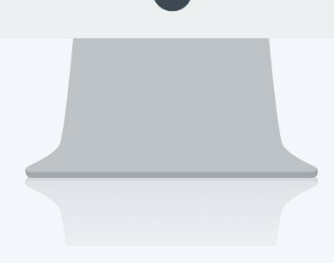

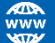

# สารบัญ

| Personnel                     |   |
|-------------------------------|---|
| เมนูบันทึกบทลงโทษ             | 1 |
| บทลงโทษ                       | 3 |
| More Action                   |   |
| กำหนดรูปแบบหนังสือตักเตือน    | 5 |
| ตัวอย่างรูปแบบหนังสือตักเตือน | 7 |

## เมนูบันทึกบทลงโทษ

ใช้สำหรับบันทึกการลงโทษพนักงาน เมื่อทำความผิดต่าง ๆ ซึ่งสามารถทราบได้ว่าบทลงโทษแต่ละรายการมีพนักงาน คนใดถูกลงโทษบ้าง

ผู้ใช้สามารถเข้าถึงหน้าจอได้โดยเลือก "Personnel" > "บันทึกบทลงโทษ" จากนั้นจะปรากฏหน้าจอบันทึกบทลงโทษดังรูป <mark>บันทึกบทลงโทษ : List</mark>

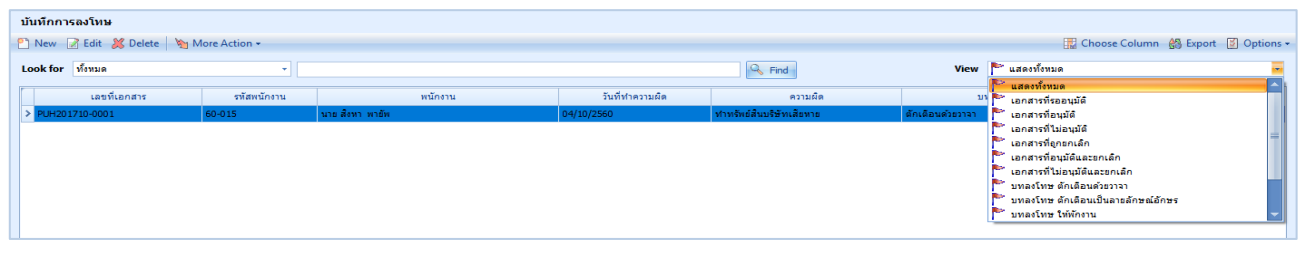

สำหรับปุ่มต่าง ๆ ของหน้า List จะมีฟังก์ชั่นการใช้งานดังนี้

- 🗈 🔤 : ใช้สำหรับ "สร้างรายการใหม่" โดย Click 🗈 🔤 จากนั้นจะปรากฏหน้าจอสำหรับกรอกรายละเอียดข้อมูล
- Edit : ใช้สำหรับ "แก้ไขรายการ" โดยเลือกรายการที่ต้องการแก้ไขแล้ว Click Edit หรือทำการ Double Click ที่รายการนั้นๆ
- <u>K Delete</u> : ใช้สำหรับ "ลบรายการ" โดยเลือกรายการที่ต้องการลบแล้ว Click
- 🐚 More Action 🔹 🔹 ใช้สำหรับกำหนดเกี่ยวกับการลงโทษเพิ่มเติม ซึ่งมีเมนูย่อยดังนี้
  - กำหนดรูปแบบหนังสือตักเตือน
- 🚾 🏲 แสดงทั้งหมด 🛛 : ใช้สำหรับ "กรองรายการต่าง ๆ" เช่น แสดงทั้งหมด, Active (ใช้งาน), Inactive (ไม่ใช้งาน)
- 🔜 Choose Column : ใช้สำหรับ "เลือก Column ที่ต้องการแสดงในตาราง"
  - : ใช้สำหรับ "Export ข้อมูล" ให้อยู่ในรูปแบบ Excel
- Options : ใช้สำหรับจัดการการแสดงผลหรือการกรองข้อมูลในตาราง รวมไปถึงการเพิ่ม View ตามที่ผู้ใช้ ต้องการ ซึ่งมีรายละเอียดดังนี้

| Sroup By Box       | : | ใช้สำหรับเลือก "จัดกลุ่มตาม Column" โดยการลากคอลัมน์ที่ต้องการจัด   |
|--------------------|---|---------------------------------------------------------------------|
|                    |   | กลุ่มไปวางไว้แถบ Group Box ด้านบน Column                            |
| Sector Filter      | : | ใช้สำหรับ "ค้นหาตามอักษร" โดยการ Click ตัวอักษรที่ต้องการ           |
| Se Column Filter   | : | ใช้สำหรับ "ค้นหาข้อมูลแต่ละ Column" โดยจะค้นหาจากตัวอักษรแรกของ     |
|                    |   | ข้อมูลแต่ละ Column                                                  |
| View By Management | : | ใช้สำหรับจัดการการแสดงข้อมูลรายการ โดยผู้ใช้สามารถเพิ่ม View ได้เอง |

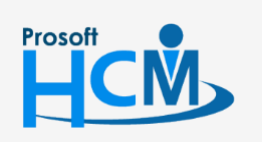

👸 Export

♀ 2571/1 ซอฟท์แวร์รี่สอร์ท ถนนรามคำแหง แขวงหัวหมาก เขตบางกะปี กรุงเทพฯ 10240

287 หมู่ 5 ต.สันทรายน้อย อ.สันทราย จ.เชียงใหม่ 50210

02-402-6560, 081-359-7687

support@prosofthcm.com

Q

#### บันทึกบทลงโทษ : Tab General

สำหรับปุ่มต่าง ๆ หน้ารายละเอียดหน้าจอ จะมีฟังก์ชั่นการใช้งานดังนี้

| 🞦 New          | : | ใช้สำหรับ "สร้างรายการใหม่" โดย Click 🗈 🔤 จากนั้นจะปรากฏหน้าจอสำหรับกรอก           |
|----------------|---|------------------------------------------------------------------------------------|
|                |   | รายละเอียดข้อมูล                                                                   |
| 🛃 Save         | : | ใช้สำหรับ "บันทึก" ข้อมูลที่กรอก ซึ่งจะยังแสดงข้อมูลที่กรอกภายหลังจากกดปุ่ม 🗟 save |
| 🛃 Save and New | : | ใช้สำหรับ "บันทึก" พร้อมทั้ง "สร้างรายการใหม่" โดยไม่ต้อง Click 🏝 🔤 ใหม่อีกครั้ง   |
| Save and Close | : | ใช้สำหรับ "บันทึก" พร้อมทั้ง "ปิดหน้าจอ"                                           |
| 💞 Save as      | : | ใช้สำหรับ "คัดลอกรายการ" โดยรายละเอียดจะเหมือนรายการต้นฉบับทุกอย่าง (มีเฉพาะบา     |
|                |   | หน้าจอเท่านั้น)                                                                    |
| Drint 😳        | : | ใช้สำหรับ "พิมพ์รายงานหรือฟอร์ม" เพิ่มเติม (มีเฉพาะบางหน้าจอ)                      |
| O Close        | : | ใช้สำหรับ "ปิดหน้าจอ" เมื่อต้องการปิดการใช้งาน                                     |

ระบบจะแสดงหน้าจอรายละเอียดของข้อมูลการลงโทษ ผู้ใช้ต้องกรอกข้อมูลในหัวข้อที่เป็น <mark>สีแดง</mark> ให้ครบถ้วน ดังนี้

| เลขทีเอกสาร     | : | แสดงเลขที่เอกสารโดยระบบจะ Running Number มาให้อัตโนมัติ                      |
|-----------------|---|------------------------------------------------------------------------------|
| เอกสารด่วน      | : | เลือก 🗹 เมื่อต้องการกำหนดให้เป็นเอกสารที่ต้องอนุมัติเร่งด่วน                 |
| วันที่เอกสาร    | : | ระบบแสดงวันที่เอกสารเป็นวันที่ปัจจุบันให้ สามารถแก้ไขวันที่ได้โดยการ Click 🛅 |
| วันที่ทำความผิด | : | ระบบแสดงวันที่เอกสารเป็นวันที่ปัจจุบันให้ สามารถแก้ไขวันที่ได้โดยการ Click 🛅 |
| พนักงาน         | : | เลือกพนักงานที่ได้รับรางวัล                                                  |
| หน่วยงาน        | : | แสดงหน่วยงานของพนักงานตามการเลือกพนักงาน                                     |

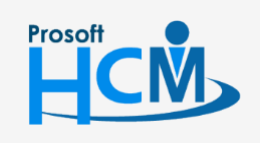

♀ 2571/1 ซอฟท์แวร์รีสอร์ท ถนนรามคำแหง แขวงหัวหมาก เขตบางกะปี กรุงเทพฯ 10240

02-402-6560, 081-359-7687

www.prosofthcm.com

 $\succ$ 

support@prosofthcm.com

| ตำแหน่ง        | :   | แสดงตำแหน่งของพนักงานตามการเลือกพนักงาน                          |
|----------------|-----|------------------------------------------------------------------|
| ระดับพนักงาน   | :   | แสดงระดับของพนักงานตามการเลือกพนักงาน                            |
| ประเภทพนักงาน  | J:  | แสดงประเภทพนักงานตามการเลือกพนักงาน                              |
| ความผิด        | :   | เลือกความผิดโดยการ Click 💌 หรือสามารถเพิ่มความผิดได้โดยการคลิก ⊡ |
| รายละเอียดความ | มผิ | ด : ระบุรายละเอียดความผิดที่พนักงานทำ                            |

#### บันทึกบทลงโทษ : Tab บทลงโทษ

| 😚 บันทึกการลงโทษ : PUH20 | 1710-0001 นาย สิงหา พายัพ    |                            |                            |                      |      | - = x   |
|--------------------------|------------------------------|----------------------------|----------------------------|----------------------|------|---------|
| 🎦 New 🛛 🛃 Save 🛃 Save    | e and New 🛛 📘 Save and Close | e 🧔 Print 🧿 Close          |                            |                      |      | (       |
| บันทึกการลงโทษ           |                              |                            |                            |                      |      | อนุมัติ |
| 🎒 Details 🛛 🕆            | General บทลงโทษ การ          | อนุมัติ การยกเลิก Ad       | ministrator                | Note Attachm         | ent  |         |
| Information              | บทลงโทษ ตักเดี               | โอนด้วยวาจา                | <ul> <li>ให้ออก</li> </ul> | โดยมีผลตั้งแต่วันที่ |      |         |
|                          | ให้พักงาน                    |                            |                            | ตัดค่าจ้าง           |      |         |
|                          | เป็นเวลา                     | วัน                        |                            | วันที่ตัดค่าจ้าง     |      |         |
|                          | เริ่มวันที่                  | 🛅 ถึง                      |                            | ชื่อรายพัก           |      |         |
|                          | 🔲 ได้รับค่าย                 | ลอบแทน                     |                            | สานวนเงิน            | 0.00 | ארע     |
|                          | ร้อยละ 0.                    | 00 ของอัตราจ้างเฉลี่ยต่อว่ | íu                         |                      |      |         |
|                          | ชื่อรายได้                   |                            |                            |                      |      |         |
|                          | ลดค่าจ้าง / ลดตำแหน่ง        |                            |                            |                      |      |         |
|                          | วันที่มีผลใช้                |                            |                            |                      |      |         |
|                          | 🔲 ลดเงินค่าจ้าง              | 0.00                       | 🔲 ລດຕຳແນ                   | การ่ง                |      |         |
|                          | เงินปรับลด                   | 0.00                       | ตำแหน่งใ                   | ไหม่                 |      | ×       |
|                          | คิดเป็นร้อยละ                | 0.0000                     | หน่วยงาน                   | เใหม่                |      | ×       |
|                          | เงินค่าจ้างหลังปรับ          | 0.00                       |                            |                      |      |         |
|                          |                              |                            |                            |                      |      |         |
|                          |                              |                            |                            |                      |      |         |
|                          |                              |                            |                            |                      |      |         |
| Took Dogult              |                              |                            |                            |                      |      |         |
| Task Result              |                              |                            |                            |                      |      |         |

บทลงโทษ : เลือกบทลงโทษโดยการ Click 🖃 โดยจะมีบทลงโทษให้เลือกดังนี้

- ตักเตือนด้วยวาจา
- ตักเตือนด้วยลายลักษณ์อักษร
- ตัดค่าจ้าง
- ลดค่าจ้าง/ลดตำแหน่ง
- ให้ออกโดยไม่จ่ายค่าชดเชย

ให้ออก โดยมีผลตั้งแต่วันที่ : ระบุหรือเลือกวันทีโดยการ Click 🔤 เพื่อกำหนดวันที่มีผลในการให้ออก (เปิดให้ ระบุข้อมูลเมื่อเลือกบทลงโทษเป็น "ให้ออกโดยไม่จ่ายค่าชดเชย")

#### ให้พักงาน

เป็นเวลา : ระบุจำนวนวันที่จะให้พักงาน เริ่มวันที่..ถึง : ระบุหรือเลือกวันที่ที่มีผลในการพักงานโดยการ Click 🍑

 Prosoft
 ได้รับค่าขอบแทน
 ...
 เลือก เข้ เมื่อต้องการให้พักงานแต่ได้รับค่าตอนแทน
 02-402-6560, 081-359-7687

 Image: Support Constraints
 2571/1 ชื่อฟท์แวร์รัสอร์ท ถั่นนรามค่าแหง ใช้วงหวัหมาก เชติบางกะบิกรุ่งเทพฯ 10240
 Image: Support Constraints
 support Constraints

 Image: Support Constraints
 287 หมู่ 5 ต.สันทรายน้อย อ.สันทราย จ.เซียงใหม่ 50210
 Image: Support Constraints
 www.prosofthcm.com

|          | ร้อยละ                    | : ระบุร้อยละของค่าตอบแทนที่ได้รับของอัตราค่าจ้างเฉลี่ยต่อวัน        |
|----------|---------------------------|---------------------------------------------------------------------|
|          | ชื่อรายได้                | : เลือกรายได้สำหรับการรับค่าตอบแทนกรณีถูกพักงาน                     |
| ตัดค่าจ้ | 14                        |                                                                     |
|          | วันที่ตัดค่าจ้า           | าง 🛛 : ระบุหรือเลือกวันที่ตัดค่าจ้างโดยการ Click 連                  |
|          |                           |                                                                     |
|          | ชื่อรายหัก                | : เลือกรายหักสำหรับการหักเงินกรณีถูกตัดค่าจ้าง                      |
|          | จำนวนเงิน                 | : ระบุจำนวนเงินที่ตัดค่าจ้างของพนักงาน                              |
| ลดค่าจ่า | าง/ลดต่ำแหเ               | ដែ                                                                  |
|          | วันที่มีผลใช้             | : ระบุหรือเลือกวันที่ที่มีผลในการลดค่าจ้าง/ลดตำแหน่ง โดยการ Click 🍑 |
|          | ลดเงินค่าจ้า <sup>ุ</sup> | ง 🛛 : เลือก 🗹 เมื่อต้องการให้มีการลดเงินค่าจ้างพนักงาน              |
|          | เงิน                      | ปรับลด : ระบุจำนวนเงินที่จะปรับลดสำหรับการลดค่าจ้างหรือ             |
|          | คิดเ                      | เป็นร้อยละ : ระบุร้อยละของการลดค่าจ้างหรือ                          |
|          | เงิน                      | ค่าจ้างหลังปรับ : ระบุเงินค่าจ้างหลังปรับของการลดค่าจ้าง            |
|          | ลดตำแหน่ง                 | : เลือก 🗹 เมื่อต้องการให้มีการลดตำแหน่ง                             |
|          | ตำเ                       | เหน่งใหม่ : เลือกตำแหน่งใหม่ของพนักงานหลังการลดตำแหน่ง              |
|          | หน่                       | วยงานใหม่ : เลือกหน่วยงานใหม่ของพนักงานหลังการลดตำแหน่ง             |

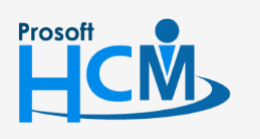

2571/1 ซอฟท์แวร์รี่สอร์ท ถนนรามคำแหง แขวงหัวหมาก เขตบางกะปี กรุงเทพฯ 10240

02-402-6560, 081-359-7687

support@prosofthcm.com www.prosofthcm.com

#### บันทึกบทลงโทษ : More Action

| บันทึกการลงโทษ        |                            |
|-----------------------|----------------------------|
| 🎦 New 📝 Edit 💥 Delete | More Action •              |
| Look for ทั้งหมด      | กำหนดรูปแบบหนังสือตักเตือน |

### บันทึกบทลงโทษ : More Action กำหนดรูปแบบหนังสือตักเตือน

| ชื่อรูปแบบ                                                                         |                                                                                                    |                                                                              |                                                                          |                                                               |                                                                      |                                              |                                                           |
|------------------------------------------------------------------------------------|----------------------------------------------------------------------------------------------------|------------------------------------------------------------------------------|--------------------------------------------------------------------------|---------------------------------------------------------------|----------------------------------------------------------------------|----------------------------------------------|-----------------------------------------------------------|
|                                                                                    | หนังสือตักเตือนทั่วไป                                                                                                    | J                                                                            |                                                                          | <ul> <li>เพิ่มรูปเ</li> </ul>                                 | ແນນ ລນຽປແ                                                            | บบ เพิ่ม                                     | มตัวแปร พิมพ์รูปเ                                         |
| 🗋 🖻                                                                                |                                                                                                    | 6 🗈 🛍 <                                                                      | 2 9 6                                                                    |                                                               |                                                                      |                                              |                                                           |
| Tahoma                                                                             | -                                                                                                    | 8 <b>-</b> I                                                                 | I U                                                                      |                                                               |                                                                      |                                              | • • • <u>•</u>                                            |
|                                                                                    |                                                                                                    |                                                                              | หนังสือตักเ                                                              | เดือน                                                         |                                                                      |                                              |                                                           |
|                                                                                    |                                                                                                    |                                                                              |                                                                          |                                                               | วันที่ {Documen                                                      | tDate}                                       |                                                           |
| ของบริษัทฯ ส่<br>โดยได้กระทำค<br>ทั้งบุ้<br>สมควรลงโทษ<br>บริษัทโดยเคร่ง<br>ดังบุ่ | เหรับพ <sup>ู่</sup> นักงาน เรื่อง {<br>เวามผิดกล่าวคือ {Mis<br>เปริษัทห็นว่า การกระท<br>ท่านโดยการดักเตือนไ<br>เคร็ดต่อไป<br>น้ำ หากท่านยังคงฝ่าฝืน | Mistake} เมื่อ วั<br>:takeDetail}<br>วัเป็นลายลักษณ์อื่<br>เกกระเบียน ข้อบัง | แท้ {Document)<br>รกระทำผิดทางวิ<br>โกษรเพื่อให้สำนี<br>คับ ซึ่งทางบริษั | EffectDate}<br>ไน้ยครั้งแรก โด<br>โกในความผิดด<br>ัทได้กำหนดไ | ายที่มิใช่เป็นเรื่องร่<br>ารั้งนี้และจะได้ปฏิ<br>วัช้าคำเตือนอีก บริ | ้ายแรง จึงพิจ<br>บัติตามกฏร:<br>ริษัทจะได้ลง | กรณาเห็นเป็นการ<br>เบียบ ข้อบังคับ ของ<br>โทษห่วนสอาบหนัก |
| ขึ้น หรือเลิกจ้า                                                                   | งต่อไป                                                                                                    |                                                                              |                                                                          |                                                               |                                                                      |                                              |                                                           |
| ขึ้น หรือเลิกจ้า<br>จึงเรื                                                         | งต่อไป<br>เขนมาเพื่อทราบ                                                                                                    |                                                                              |                                                                          |                                                               |                                                                      |                                              |                                                           |
| ขึ้น หรือเล็กจ้า<br>จึงเวื                                                         | งต่อไป<br>ขนมาเพื่อทราบ                                                                                                    |                                                                              |                                                                          |                                                               | ลงชื่อ                                                               |                                              |                                                           |

| ชื่อรูปแบบ  | : | แสดงชื่อรูปแบบที่กำหนดไว้                                                         |
|-------------|---|-----------------------------------------------------------------------------------|
| ເพີ່ມรູປແບບ | : | กดปุ่ม <b>แพ้มร<sup>ุปแบบ</sup> เพื่อเพิ่มรูปแบบสัญญาจ้างงาน</b>                  |
| ลบรูปแบบ    | : | เลือกรูปแบบที่ต้องการลบและกด <b>ค<sup>ุณฐมแบบ</sup> เพื่อลบรูปแบบสัญญาจ้างงาน</b> |
| เพิ่มตัวแปร | : | เมื่อเพิ่มรูปแบบแล้วสามารถเพิ่มตัวแปรโดยการกดปุ่ม <b>เ</b> ลือกตัวแปรที่แล้วกด OK |

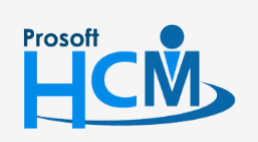

2571/1 ซอฟท์แวร์รี่สอร์ท ถนนรามคำแหง แขวงหัวหมาก เขตบางกะปี กรุงเทพฯ 10240

♀ 287 หมู่ 5 ต.สันทรายน้อย อ.สันทราย จ.เชียงใหม่ 50210

02-402-6560, 081-359-7687

support@prosofthcm.com

 $\sim$ 

www.prosofthcm.com

|        | ชื่อตัวแปร      |                      | ด่าอธิบาย                     | ที่มา / ค่าของตัวแปร     |
|--------|-----------------|----------------------|-------------------------------|--------------------------|
| 1      | EmployeeCode    |                      | รพัสพนักงานที่ได้รับรางวัล    | บันทึกการลงโทษ           |
|        | Mistake         |                      | ความผิดที่กระทำ               | บันทึกการลงโทษ           |
|        | EmpOrganizeName |                      | หน่วยงานของพนักงาน            | บันทึกการลงโทษ           |
|        | EmpPositionName |                      | ตำแหน่งงานของพนักงาน          | บันทึกการลงโทษ           |
|        | DocumentDate    |                      | วันที่เอกสาร                  | บันทึกการลงโทษ           |
|        | EmployeeNan     | ne                   | พนักงานที่ได้รับรางวัล        | บันทึกการลงโทษ           |
|        | CutSalaryDat    | æEffect              | วันที่มีผลลดค่าจ้าง/ลดตำแหน่ง | บันทึกการลงโทษ           |
|        | CutSalaryDat    | e                    | วันที่ตัดค่าจ้าง              | บันทึกการลงโทษ           |
|        | CutSalaryAmount |                      | จำนวนเงินที่โดนตัดค่าจ้าง     | บันทึกการลงโทษ           |
| D      | RestStartDate   |                      | เริ่มพักงาน                   | บันทึกการลงโทษ           |
| 1      | DocumentNo      |                      | เลขที่เอกสาร                  | บันทึกการลงโทษ           |
| 2      | RestSession     |                      | ระยะเวลาการพักงาน             | บันทึกการลงโทษ           |
| 3      | SalaryDecrease  |                      | จำนวนเงินปรับลด               | บันทึกการลงโทษ           |
| 4      | ■ Record 1      | Lof 27 🕨 🗰 🕅         | วับที่ได้สับสางวัล            | ขับหืออารองโทษ           |
| ้อมูล  | งตัวแปร         |                      |                               |                          |
| ชื่อตั | ้วแปร           | EmployeeCode         |                               | ระบุเป็นภาษาอังกฤษ เพิ่ม |
| ศาอร์  | ธีบาย           | รหัสพนักงานที่ได้รับ | รางวัล                        | ลบ                       |
| ค่าขะ  | องตัวแปร        | บันทึกการลงโทษ       |                               | พังก์ชั้น บันทึก         |

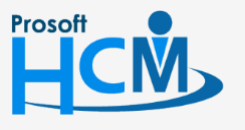

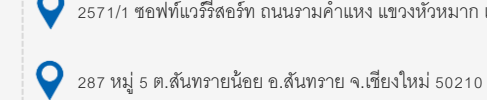

2571/1 ซอฟท์แวร์รี่สอร์ท ถนนรามคำแหง แขวงหัวหมาก เขตบางกะปี กรุงเทพฯ 10240

02-402-6560, 081-359-7687

support@prosofthcm.com

www.prosofthcm.com

 $\succ$ 

พิมพ์รูปแบบ : กดปุ่ม <sup>พิมพ์รูปแบบ</sup> เพื่อพิมพ์รูปแบบเอกสารผลงานดีเด่น เลือกช่วงข้อมูลแล้วกด Ok ระบบจะแสดง รูปแบบเอกสารผลงานดีเด่นของพนักงานตามการเลือกช่วงข้อมูล

| 😚 เลือกช่วงพนักงานเพื่อพิมพ่ | ัหนังสือตักเตือน |   |     | x              |
|------------------------------|------------------|---|-----|----------------|
| ช่วงพนักงาน                  |                  |   |     |                |
| หน่วยงาน                     |                  |   | ถึง |                |
| กลุ่มพนักงาน                 |                  |   | ถึง |                |
| ประเภทพนักงาน                |                  | • |     |                |
| ตำแหน่งงาน                   |                  |   | ถึง |                |
| ระดับพนักงาน                 |                  |   | ถึง |                |
| รหัสพนักงาน                  |                  |   | ถึง |                |
| ช่วงเลขที่เอกสาร             |                  |   |     |                |
| เลขที่เอกสาร                 | PUH201710-0001   |   | ถึง | PUH201710-0001 |
|                              |                  |   |     |                |
|                              |                  |   |     |                |
|                              |                  |   |     | OK Cancel      |

#### ตัวอย่างรูปแบบหนังสือตักเตือน

| 😵 พิมพ์หนังสือดักเดือน – 🗖 🗴                                                                                                    |
|----------------------------------------------------------------------------------------------------|
| File Edit Format ToolBars Help                                                                                                    |
|                                                                                                    |
| : Tahoma → 8 → B I 型   三 吾 君   汪   譯 譯   <u>▲</u> → <sup>ab</sup> / →                                                                                                    |
| หนังสือดักเดือน<br>*                                                                                                    |
| วันที่ 04/10/2017                                                                                                    |
| ເລື່ອง ທັກເທື່ອນກາຮກຈະທຳມີທຸດກູຮະເນີຍນູ້ອ່ວນັ້ງທັນເກັ້ຍວ່າກັນກາຈາກ<br>ເຮືອນ {Employee} ຈາໂສສານັກວານ 60-015                                                                                                    |
| ด้วยปรากฏว่าท่านได้กระหำความผิดหางวินัย อันเป็นการฝ่าฝืนกฎระเบียบข่อบังคับและแนวปฏิบัติการบริหารหรัพยากรบุคคลของบริษัทฯ สำหรับหนักงาน เรื่อง ทำพรัพย์สันบริษัทเสียหาย เมื่อ วันที่ 04/10/2017<br>โดยได้กระหาความผิด กล่าวคือ ทำเครื่องจักรเสียหาย เนื่องจากไม่ระวัดระวังในการใช้งาน                                                                                                    |
| ทั้งนี้ บริษัทพันว่า การกระฟาดังกล่าวเป็นการกระฟาผิดทางวินัยครึ่งแรก โดยที่มีใช่เป็นเรื่องร้ายแรง จึงทิจารณาเห็นเป็นการสมควรลงไทษท่านโดยการดักเดือนไว้เป็นลายลักษณ์อักษรเพื่อไฟล่านึกในความผิดครึ่งนี้<br>และจะได้ปฏิบัติตามกฎระเบียบ ข่อบังคับ ซ้อบังคับ ซึ่งทางบริษัทได้กำหนดไว้ป่าศาเดือนอีก บริษัทจะได้ลงไทษท่านสถานหนักขึ้น หรือเลิกจ่างต่อไป<br>ดังนั้น หากท่านอังคงฝ่าฝืนกฎระเบียบ ข่อบังคับ ซึ่งทางบริษัทได้กำหนดไว้ป่าศาเดือนอีก บริษัทจะได้ลงโทษท่านสถานหนักขึ้น หรือเลิกจำงต่อไป |
| จึงเรียนมาเพื่อทราบ                                                                                                    |
|                                                                                                    |
|                                                                                                    |
| aou                                                                                                    |
| ()                                                                                                    |
| สามหน่ง                                                                                                    |
|                                                                                                    |
|                                                                                                    |
| ข้าพเจ้าได้รับทราบข้อความดังกล่าวข้างคันแล้ว<br>จึงลงลายมือชื่อไว้เป็นพลักฐาน                                                                                                    |
| ลงชื่อ                                                                                                    |
| ( {Employee} )                                                                                                    |
| Line: 0 Position: 0 Modified document1.rtf                                                                                                    |

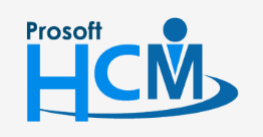

♀ 2571/1 ซอฟท์แวร์รีสอร์ท ถนนรามคำแหง แขวงหัวหมาก เขตบางกะปี กรุงเทพฯ 10240

♀ 287 หมู่ 5 ต.สันทรายน้อย อ.สันทราย จ.เชียงใหม่ 50210

02-402-6560, 081-359-7687

support@prosofthcm.com

 $\succ$